# **Managing Expenses under GST in BUSY**

## **Overview**

As per GST, all expenses can be categorized into three major categories:

- GST Applicable Expenses
- GST Not Applicable Expenses
- Non-GST Expenses

#### **GST Applicable Expenses**

Most of the expenses like Office Stationery, Food & Beverages, Telephone Expense, Transportation Charges, Office Maintenance and Job-work Charges etc. come under this category. Each expense has a specific GST Rate, SAC/HSN Code, Reverse Charge Nature and Input Tax Eligibility. These expenses need to be configured and booked with utmost care as all the details related to these expenses will be reflected in GST reports.

#### **GST Not Applicable Expenses**

Some of the expenses are out of the scope of GST like Salary & Wages to Staff, Interest on Loan and Bank Interest etc. These expenses do not attract GST and need not be reported in GST reports.

#### Non-GST Expenses

Some of the Goods/Services have been classified as Non-GST expenses, means some other tax is levied on them. Expenses like Water & Electricity and Petrol & Diesel are Non-GST Expenses. Although GST is not applicable on these expenses, they need to be reported as Non-GST supplies in GST reports.

So, while creating/modifying an expense account, we need to specify correct 'GST Type' (out of above three).

## 'GST Applicable Expense' detailed configuration

Since GST Applicable Expenses are most common expenses, we need to understand them in more detail. Given below is the screenshot of a GST Applicable Expense account.

|                                                                            |                                                                                                    | -                                                                            |                   |
|----------------------------------------------------------------------------|----------------------------------------------------------------------------------------------------|------------------------------------------------------------------------------|-------------------|
|                                                                            |                                                                                                    | Add Account M                                                                | laster            |
| General Into.<br>Name<br>(Alias)<br>Print Name<br>Group                    | Office Maintenance Expense<br>Office Maintenance Expense<br>Expenses (Indirect/Admn.)                                                                       | Address                                                                      |                   |
| Op. Bal.<br>Prev. Year Bal.                                                | 0.00 (Rs.) Dri/Cr D<br>0.00 (Rs.) Dri/Cr D                                                                                                    | Tel. No.<br>Fax<br>Mobile No.<br>E-Mail<br>Enable Email Query                | Enable SMS Query  |
| GST Type                                                                   | GST Applicable                                                                                                    | Contact Person                                                               | Enable Shis Gdely |
| GST Details<br>Tax Category<br>HSN / SAC Coo<br>Reverse Charg<br>Transport | Services 18%<br>de ITC Eligibility Input Services<br>Based on Daily Limit<br>Based on Daily Limit<br>Compulsory (Reg. Dealer)<br>Compulsory (Unreg. Dealer) | IT PAN<br>Aadhaar No.<br>LST No.<br>CST No.<br>TIN<br>LBT No.<br>GSTIN / UIN | Ward              |
|                                                                            | Service Import<br>Not Applicable                                                                                                    | Service Tax No                                                               |                   |
| Notes                                                                      | Opt. Fields MAGE                                                                                                    |                                                                              | Save Quit         |
|                                                                            |                                                                                                    | Esc=>Quit F2=                                                                | >Done             |

For GST Applicable Expense, following additional details need to be specified:

Tax Category – Specify the rate at which GST is applicable on this account (either directly or through RCM).

HSN/SAC Code – Specify the HSN/SAC Code for this account. This HSN/SAC Code is required for GST reports.

**ITC Eligibility** – Under this field, following options appear:

- Input Goods Select this option if the Input tax Credit you are claiming is for input goods like 'Stationery Items'.
- Input Services Select this option, if the Input Tax Credit you are claiming is for input services like 'Office Rent'.
- **Capital Goods** Select this option, if the Input Tax Credit you are claiming is for Capital goods like 'Computers'.
- None- Select this option if Input Tax credit is not allowed for this expense like 'Food & Beverages'.

**Reverse Charge** – Reverse charge is applicable if expense is incurred from an unregistered dealer. Means we need to deposit applicable tax on that expense on our own as RCM and claim input credit (if allowed) for the same later on. Following options are available for RCM:

- **Based on Daily Limit** Government has allowed routine daily expenses upto Rs. 5000 per day from unregistered dealers without applying RCM. Select this option if this expense account comes under Daily Expense Limit.
- Compulsory (Reg. Dealer) Some of the goods/services comes under compulsory RCM even if supplier is
  registered like transportation services. These expenses are out of the ambit of daily limit and RCM is
  always applicable. Select this option if expense comes under compulsory RCM service and supplier is
  registered.
- **Compulsory (Unreg. Dealer)** Select this option if expense comes under compulsory RCM but the supplier is unregistered.
- Service Import Select this option if the expense account belongs to the services taken from outside India like 'Server Hosting Space' taken from some company based in USA. RCM is always applicable for this type of expense.
- Not Applicable Select this option if RCM is not applicable on this account.

These additional details for GST Applicable Expenses need to be specified in all existing expense accounts or new expense accounts being created.

## Recording 'GST Applicable Expense' transactions through Journal/Payment vouchers

Once all expense accounts are configured properly, next step is to record expense transactions. GST Applicable Expenses can be booked either through a Registered Supplier or Unregistered Supplier in following modes:

- 1. Registered Supplier with B2B Invoice (Invoice with your Name & GSTIN)
- 2. Registered Supplier with B2C Invoice (Invoice without your Name & GSTIN)
- 3. Un-registered Supplier
- 4. GST Exempt

Let us see how to enter expense vouchers in all the above four modes using *Journal/Payment* vouchers:

<u>Case 1 (B2B)</u>: Select GST Nature as '**Registered Expense (B2B)**' in *Journal/Payment* voucher. This option is to be selected when expenses incurred are from a registered dealer with your name and GSTIN printed on invoice. For example, Payment made to Galaxy Toyota for Car servicing with GST paid invoice carrying your name and GSTIN. Given below is the screenshot of *Journal* voucher entered with GST Nature as '**Registered Expense (B2B)**'.

|                                                                                                    | Account  |                                 | Debit (Rs.)                    | Credit (Rs.)                       | Short Narration                              |          | ~              |
|----------------------------------------------------------------------------------------------------|----------|---------------------------------|--------------------------------|------------------------------------|----------------------------------------------|----------|----------------|
| 1 D                                                                                                    | Car Serv | icing                           | 5 500.00                       | er curr (rior)                     |                                              |          | 3              |
| 2 D                                                                                                    | CGST Ou  | itout                           | 495.00                         |                                    |                                              |          |                |
| 3 D                                                                                                    | SGST Ou  | tput                            | 495.00                         |                                    |                                              |          |                |
| 4 C                                                                                                    | State Ba | nk of India                     |                                | 6,490.00                           |                                              |          |                |
| 5                                                                                                    |          |                                 |                                | Registered Exp                     | pense                                        |          |                |
| 11                                                                                                    |          | SN Purc. Inv. No.               | Purc. Bill Date Taxabl         | e Amt GST%                         | CGST Amt                                     | SGST Amt | TC Bigibilty   |
| and the second second sec |          |                                 | 10 07 0017                     |                                    |                                              |          |                |
| 2                                                                                                    |          | 1 0012                          | 10-07-2017 5,5                 | 00.00 18.00                        | 495.00                                       | 495.00   | Input Services |
| 2<br>3<br>4                                                                                                    |          | 1 0012<br>2<br>3                | 10-07-2017 5,5                 | 00.00 18.00                        | 495.00                                       | 495.00   | Input Services |
| 2<br>3<br>4<br>5                                                                                                    |          | 1 0012<br>2<br>3<br>4           | Since, this is                 | a registered ex                    | 495.00                                       | 495.00   | Input Services |
| 2<br>3<br>4<br>5<br>6                                                                                                    |          | 1 0012<br>2<br>3<br>4<br>5      | Since, this is                 | a registered ex                    | xpense i.e. expense                          | 495.00   | Input Services |
| 2<br>3<br>4<br>5<br>6<br>7                                                                                                    |          | 1 0012<br>2<br>3<br>4<br>5<br>6 | Since, this is<br>incurred fro | a registered ex<br>m registered de | xpense i.e. expense<br>ealer. This detail of | 495.00   | Input Services |

Note: This expense will be shown as B2B inward supply in GSTR-2 and you will get Input Credit (if applicable).

<u>Case 2 (B2C)</u>: Select GST Nature as 'Tax Paid Expense (B2C)' in *Journal/Payment* voucher. This option is to be selected when expenses incurred are from a registered dealer with GST paid invoice but invoice is not in your name i.e. your name and GSTIN is not printed on invoice. For example, Payment made for food ordered from a restaurant. Here the invoice is GST paid but invoice does not carry your name and GSTIN. Given below is the screenshot of *Journal* voucher entered with GST Nature as 'Tax Paid Expense (B2C)'.

| Tax Paid Expense (82C) |                        |                                                                                                    |                                                                                                    |                                                                                                    |
|------------------------|------------------------|----------------------------------------------------------------------------------------------------|----------------------------------------------------------------------------------------------------|----------------------------------------------------------------------------------------------------|
| Account                | Debit (Rs.)            | Credit (Rs.)                                                                                                    | Short Narration                                                                                                    |                                                                                                    |
| Food & Beverages       | 2,500.00               |                                                                                                    |                                                                                                    |                                                                                                    |
| Cash                   |                        | 2,500.00                                                                                                    |                                                                                                    |                                                                                                    |
|                        |                        | 1111 - 11 - 11 - 11 - 11 - 11 - 11 - 1                                                                                  |                                                                                                    |                                                                                                    |
|                        |                        |                                                                                                    |                                                                                                    |                                                                                                    |
|                        |                        |                                                                                                    |                                                                                                    |                                                                                                    |
|                        |                        |                                                                                                    |                                                                                                    |                                                                                                    |
|                        |                        |                                                                                                    |                                                                                                    |                                                                                                    |
|                        |                        |                                                                                                    | <u>.</u>                                                                                                    |                                                                                                    |
|                        |                        |                                                                                                    |                                                                                                    |                                                                                                    |
|                        |                        |                                                                                                    |                                                                                                    |                                                                                                    |
| -                      |                        |                                                                                                    |                                                                                                    |                                                                                                    |
|                        |                        |                                                                                                    |                                                                                                    |                                                                                                    |
| 1                      |                        |                                                                                                    |                                                                                                    |                                                                                                    |
|                        |                        |                                                                                                    |                                                                                                    |                                                                                                    |
|                        |                        |                                                                                                    | -                                                                                                    |                                                                                                    |
|                        |                        |                                                                                                    |                                                                                                    |                                                                                                    |
| s. 2,04,47,113.00 Dr ) | 2,500.00               | 2,500.00                                                                                                    |                                                                                                    |                                                                                                    |
| ion                    |                        | internation of                                                                                                    |                                                                                                    |                                                                                                    |
|                        | Tax Paid Expense (B2C) | Tax Paid Expense (B2C)           Account         Debit (Rs.)           Food & Beverages         2,500.00           Cash | Tax Paid Expense (B2C)           Cacount         Debit (Rs.)         Credit (Rs.)           Food & Beverages         2,500.00         2,500.00           Cash         2,500.00         2,500.00           Cash         2,500.00         2,500.00           Cash         2,500.00         2,500.00           Cash         2,500.00         2,500.00           Cash         2,500.00         2,500.00           Cash         2,500.00         2,500.00           Cash         2,500.00         2,500.00           Cash         2,500.00         2,500.00 | Tax Paid Expense (B2C)           Account         Debit (Rs.)         Credit (Rs.)         Short Narration           Food & Beverages         2,500.00 |

Note: You will not get any Input Credit on this expense as invoice is not in your name nor does it will come under RCM as tax is already paid.

<u>Case 3 (RCM)</u>: Select GST Nature as '**RCM/Unreg. Expense**' in *Journal/Payment* voucher. This option is to be selected when expense incurred is from unregistered dealer or expense nature is Compulsory RCM or expense is Service Import. By choosing this GST nature this transaction will become liable for RCM. These vouchers are used later on to calculate 'Consolidated RCM Liability' at day end. Given below is the screenshot of *Payment* voucher entered with GST Nature as '**RCM/Unreg. Expense**'.

| Add Payment Voucher Voucher Series Main Date 10-08-2017 (Thu) Vch No. |         |                    |                 |              |                 |  |  |  |
|-----------------------------------------------------------------------|---------|--------------------|-----------------|--------------|-----------------|--|--|--|
| ST Na                                                                 | ture    | RCM/Unreg. Expense |                 |              |                 |  |  |  |
| S.No                                                                  | D/C     | Account            | Debit (Rs.)     | Credit (Rs.) | Short Narration |  |  |  |
| 1                                                                     | D       | Office Stationery  | 1,000.00        |              |                 |  |  |  |
| 2                                                                     | С       | Cash               |                 | 1,000.00     |                 |  |  |  |
| 3                                                                     |         |                    |                 |              |                 |  |  |  |
| 4                                                                     |         |                    |                 |              |                 |  |  |  |
| 5                                                                     |         |                    |                 |              |                 |  |  |  |
| 6                                                                     |         |                    |                 |              |                 |  |  |  |
| 7                                                                     |         |                    |                 |              |                 |  |  |  |
| 8                                                                     | _       |                    |                 |              |                 |  |  |  |
| 9                                                                     | -       |                    | · · · · · · · · |              |                 |  |  |  |
| 10                                                                    |         |                    |                 |              |                 |  |  |  |
| 11                                                                    | <u></u> |                    |                 |              |                 |  |  |  |
| 12                                                                    |         |                    |                 |              |                 |  |  |  |
| 13                                                                    | -       | 1                  |                 |              |                 |  |  |  |
| 14                                                                    |         |                    | ·               |              |                 |  |  |  |
| 16                                                                    | -       |                    |                 |              |                 |  |  |  |
| 17                                                                    |         |                    |                 |              |                 |  |  |  |
| -                                                                     |         | 1 200 00 0-1       | 4 000 00        | 4 000 00     |                 |  |  |  |
| Long A                                                                | larraki | · ·                | 1,000.00        | 1,000.00     | 9.              |  |  |  |
| sorry i                                                               | andu    | 81<br>             |                 |              |                 |  |  |  |
|                                                                       |         | C C                |                 |              | [               |  |  |  |

<u>Note</u>: You do not need to calculate/charge RCM in this voucher. RCM calculation and voucher feeding is to be done at day end using the RCM Calculation utility provided in *Transactions*  $\rightarrow$  *GST Misc. Utilities* menu.

<u>Case 4 (Exempt</u>): Select GST Nature as 'Exempt Expense' in *Journal/Payment* voucher. This option is to be selected when either the expense is fully exempt by nature (like Books & Periodicals) or expense is taxable but current voucher is exempt (like transportation charges less than a specified amount). The expense incurred may be from a Registered or Unregistered dealer. Given below is the screenshot of *Payment* voucher entered with GST Nature as 'Exempt Expense'.

| Add Payment Voucher |                 |                                       |               |              |                 |   |  |  |
|---------------------|-----------------|---------------------------------------|---------------|--------------|-----------------|---|--|--|
| GST Na              | r Sene<br>ature | Exempt Expense                        | (Thu) Vch No. |              |                 |   |  |  |
| S.No                | D/C             | Account                               | Debit (Rs.)   | Credit (Rs.) | Short Narration | _ |  |  |
| 1                   | D               | Books & Periodicals                   | 2,200.00      |              |                 | - |  |  |
| 2                   | С               | Cash                                  |               | 2,200.00     |                 |   |  |  |
| 3                   |                 |                                       |               |              |                 |   |  |  |
| 4                   |                 |                                       |               |              |                 |   |  |  |
| 5                   |                 |                                       |               |              |                 |   |  |  |
| 6                   |                 | -                                     |               |              |                 |   |  |  |
| 7                   |                 |                                       |               |              |                 | _ |  |  |
| 8                   | -               |                                       | <u> </u>      |              |                 | _ |  |  |
| 9                   | -               |                                       |               |              |                 | _ |  |  |
| 10                  |                 |                                       |               |              |                 |   |  |  |
| 12                  |                 |                                       |               |              |                 |   |  |  |
| 12                  |                 |                                       |               |              | 7               | - |  |  |
| 14                  |                 |                                       |               |              |                 | - |  |  |
| 15                  |                 |                                       |               |              | -               |   |  |  |
| 16                  |                 |                                       |               |              |                 |   |  |  |
| 17                  |                 |                                       |               |              |                 | - |  |  |
| (Cur. Ba            | . : Rs.         | 1,200.00 Cr )                         | 2,200,00      | 2,200,00     |                 |   |  |  |
| - Long I            | Narratio        | 20                                    | -,            |              |                 |   |  |  |
|                     |                 |                                       |               |              |                 |   |  |  |
| Vch 0               | )ther (         | Vetail Master Other Detail Party Dash | Board VCH ACC |              | Save            |   |  |  |

Note: RCM will not be calculated on this voucher and it will be reflected as Exempt Supply in GSTR-2.

Above mentioned are the four possible ways to record GST Applicable Expense transactions.

## Recording 'GST Not Applicable/Non-GST Expense' transactions through Journal/Payment vouchers

Select GST Nature as **'Not Applicable/Non-GST'** in *Journal/Payment* voucher for expenses whose GST Type is set as 'GST Not Applicable' or 'Non-GST' in *Account* master. Given here is a screenshot of *Payment* voucher entered with GST Nature as **'Not Applicable/Non-GST'**.

| Add Payment Voucher |          |                                                                                                    |               |              |                                       |      |  |  |  |
|---------------------|----------|----------------------------------------------------------------------------------------------------|---------------|--------------|---------------------------------------|------|--|--|--|
| /ouche              | r Serie  | es Main Date 14-07-2017                                                                                          | (Fri) Vch No. |              |                                       |      |  |  |  |
| GST Na              | ture     | Not Applicable/Non-GST                                                                                           |               |              |                                       |      |  |  |  |
| S.No                | D/C      | Account                                                                                                    | Debit (Rs.)   | Credit (Rs.) | Short Narration                       | ć    |  |  |  |
| 1                   | D        | Water & Electricity Expenses                                                                                     | 3,200.00      |              |                                       |      |  |  |  |
| 2                   | С        | Cash                                                                                                    |               | 3,200.00     |                                       |      |  |  |  |
| 3                   |          | A CONTRACTOR AND A CONTRACTOR AND A CONTRACTOR AND A CONTRACTOR AND A CONTRACTOR AND A CONTRACTOR AND A CONTRACT |               |              |                                       |      |  |  |  |
| 4                   |          |                                                                                                    |               |              |                                       |      |  |  |  |
| 5                   |          |                                                                                                    |               |              |                                       |      |  |  |  |
| 6                   |          |                                                                                                    |               |              |                                       |      |  |  |  |
| 7                   |          |                                                                                                    |               |              |                                       |      |  |  |  |
| 8                   | -        |                                                                                                    | <u> </u>      |              | 1                                     |      |  |  |  |
| 9                   |          |                                                                                                    |               |              |                                       |      |  |  |  |
| 10                  |          |                                                                                                    |               |              |                                       |      |  |  |  |
| 11                  |          |                                                                                                    |               |              |                                       |      |  |  |  |
| 12                  |          |                                                                                                    |               |              | · · · · · · · · · · · · · · · · · · · |      |  |  |  |
| 14                  | -        | 1                                                                                                    | 7             |              | 7                                     |      |  |  |  |
| 15                  | -        |                                                                                                    |               |              |                                       |      |  |  |  |
| 16                  |          |                                                                                                    |               |              |                                       |      |  |  |  |
| 17                  | -        |                                                                                                    |               |              |                                       |      |  |  |  |
| Cur, Ba             | L : R5   | 0.00 )                                                                                                    | 3 200 00      | 3 200 00     |                                       |      |  |  |  |
| Long N              | larratio | 0                                                                                                    | 0,200.00      | 0,200.00     |                                       |      |  |  |  |
|                     |          |                                                                                                    |               |              |                                       |      |  |  |  |
|                     |          | 1                                                                                                    |               |              |                                       |      |  |  |  |
| Vch. 0              | ther 0   | Detail Master Other Detail Party Dash Box                                                                        | IN MAGE MAGE  |              | Save                                  | Quit |  |  |  |

Note: GST Not Applicable/Non-GST expenses be booked in one way only as shown above.

## Recording expense transactions through Purchase voucher

In all the above examples, Accounting vouchers (*Payment/Journal*) were used to book expenses. You can also book expenses using *Purchase* voucher. To book expense through *Purchase* voucher first of all, you need to create an *Item* for goods or services being purchased.

In the Item master enter all necessary details and tag purchase account with the relevant expense account. Given here is the screenshot of *Item* master.

| Name       Sopas & Phenyl         Vias       Print Name       Sopas & Phenyl         Vias       Sopas & Phenyl         Sroup       General         Man Urit Detais       Purc. Disc. Structure         Unit       N.A.         Op. Stock (Ody.)       0.00         Op. Stock (Value)       Purc. Price applied on         Sales Price applied on       Purc. Price applied on         Sale Var, Price       0.00         Vert. Price (NA.)       0.00         Packaging Unit       Con. Factor         Packaging Unit       Con. Factor         Sales Price       Default Unit for Purc. Price         Default Unit for Purc. Price       Default Unit for Purc.         Services 18%       Default Unit for Purc.         Services 18%       Services 18%         Services 18%       Tax on MRP         Nate of Tax (COST)       9.00                                                                                                    |                                                                                                    |                                              |                                                      | Add Ite                                                                                             | em Maste                    | [                                                                              |
|----------------------------------------------------------------------------------------------------|----------------------------------------------------------------------------------------------------|----------------------------------------------|------------------------------------------------------|----------------------------------------------------------------------------------------------------|-----------------------------|--------------------------------------------------------------------------------|
| Main Unit Details       Sale Markup       0.00       Purc. Markup       0.00         Op. Stock (Oty.)       0.00       Sale Comp. Markup       Purc. Comp. Markup       Specify Purc. Markup       Specify Purc. Markup< | lame Sopas<br>Jias<br>rint Name Sopas<br>iroup Gener                                                   | : & Phenyl<br>: & Phenyl<br>al               |                                                      | Sale Discount 0,<br>Sale Compound Disc.<br>Specify Sales Disc.Struct                                | 00<br>Iure N                | Purc. Discount 0.00<br>Purc. Compound Disc.<br>Specify Purc. Disc. Structure N |
| Item Price Info         Sales Price applied on       Purc. Price applied on         Purc. Price (N.A.)       0.00         M.R.P. (N.A.)       0.00         Min. Sales Price (N.A.)       0.00         Self-Val. Price       0.00         Self-Val. Price       0.00         Packaging Unit       Con. Factor         Sales Price       Purc. Price         Packaging Unit       Con. Factor         Sales Price       Purc. Price         Default Unit for Sales       Default Unit for Purc.         Packaging V       Services 18%         VSN / SAC Code for GST       Tax on MRP         Item Tax Detals       Tax on MRP         Type       Services         Tax on MRP       N         Rate of Tax (CGST)       9.00                                                                                                    | Main Unit Details<br>Unit I<br>Op. Slock (Oty.) I<br>Op. Stock (Value)                                 | N.A.                                         |                                                      | Sale Markup 0,1<br>Sale Comp. Markup<br>Specify Sales Markup Str                                    | )0<br>ucturN                | Purc. Markup 0.00<br>Purc. Comp. Markup<br>Specify Purc.Markup Structure N     |
| Sales Price (NA)       0.00         Purc. Price (NA)       0.00         Purc. Price (NA)       0.00         Min. Sales Price (NA)       0.00         Self-Val. Price       0.00         Self-Val. Price       0.00         Packaging Unit       Con. Factor         Sales Price       Purc. Price         Packaging Unit       Con. Factor         Sales Price       Purc. Price         Default Unit for Sales       Default Unit for Purc.         Yac Calegory       Services 18%         Specify Parc Account       Y         Office Maintenance Expenses         Specify Purc Account       Y         Office Maintenance Expenses         Specify Purc Account       Y         Specify Purc Account       Y         Office Maintenance Expenses         Specify Purc Account       Y         Specify Purc Account       Y         Office Maintenance Expenses         Specify Purc Account       Y         Specify Purc Account       Y         Optice Maintenance Expenses       Specify Default MC         Totel No of Authors       (Max. 10                                                                                                    | Item Price Tofo                                                                                        |                                              |                                                      | - Item Description                                                                                  |                             |                                                                                |
| Adapting Unit Details     Packaging Unit Details     Packaging Unit Details     Packaging Unit Details     Packaging Unit Con. Factor     Packaging Unit     Sales Price     Purc. Price     Purc. Price     Purc. Price     Purc. Price     Default Unit for Sales     Default Unit for Purc.     Tax Calegory     Services     Tax on M&P     N     Specify Purc Account     Y     Office Maintenance Expenses     Sneric Default MC     Freeze MC for Item     Total No. of Authors     (Max. 10     Dont Maintain Stock Balance                                                                                                    | Sales Price (N.A.)<br>Purc. Price (N.A.)<br>M.R.P. (N.A.)<br>Min. Sales Price (N.A.<br>Self-Val. Price | 0.00<br>0.00<br>0.00<br>0.00<br>0.00<br>0.00 |                                                      | Set Critical Level (Y/N)                                                                            | Y                           | -                                                                              |
| Tax Calegory Services 18%  ISN / SAC Code for GST  Item Tax Details Type Services Tax on MRP N Rate of Tax (CGST) 9.00  Services Tax on MRP N Total No. of Authors (Max. 10 Don't Maintain Stock Balance                                                                                                    | Packaging Unit Details –<br>Packaging Unit<br>Sales Price<br>Default Unit for Sales                    |                                              | Con. Factor<br>Purc. Price<br>Default Unit for Purc. | Maintain RG-23D<br>Serial Nowise Details<br>MRP-wise Details<br>Exp./Mfg. Date Required             | N                           | Tariff Heading<br>Parameterized Details<br>Batch-wise Details<br>Expiry Days   |
| Item Tax Details     Type     Services     Tax on MRP     N     Freeze MC for Item     Total No. of Authors     (Max. 10)     Don't Maintain Stock Balance                                                                                                    | ax Calegory<br>ISN / SAC Code for G                                                                    | Services 18<br>ST                            | 8%                                                   | Specify Purc Account<br>Specify Default MC                                                          | Y Offi                      | ce Maintenance Expenses                                                        |
| Rate of Tax (SGST)         9.00         Pick Item Sizing Info. from Item Description           Rate of Tax (IGST)         18.00         Specify Default Vendor         N                                                                                                    | Item Tax Details<br>Type<br>Rate of Tax (CGST)<br>Rate of Tax (SGST)<br>Rate of Tax (IGST)             | Services<br>9.00<br>9.00<br>18.00            | Tax on MRP N                                         | Freeze MC for Item<br>Total No. of Authors<br>Pick Item Sizing Info. from<br>Specify Default Vendor | (Max. 10<br>Item Descr<br>N | Don't Maintain Stock Balance                                                   |

Once Item master has been created, you can enter *Purchase* voucher. Given below is the screenshot of *Purchase* voucher.

| arratio | n<br>n                  |           |      | Reverse Charge | Based                      | on Daily Limit                        |         |             |              |
|---------|-------------------------|-----------|------|----------------|----------------------------|---------------------------------------|---------|-------------|--------------|
| S.N.    | Item                    |           |      | 1              | Compu                      | lsory (Reg. De                        | aler)   | Price (Rs.) | Amount (Rs.) |
| 1 2     | Sopas & Phenyl          |           |      |                | Compu<br>Service<br>Not Ap | lsory (Unreg. 1<br>Import<br>plicable | Dealer) | 0.00        | 500.00       |
| 4       | -                       |           |      |                | (Constant)                 |                                       | -       | ю           |              |
| 5       |                         |           |      |                | -                          |                                       | ÷       | 1           |              |
| 6       |                         |           |      |                |                            |                                       | 8       |             |              |
| 7       |                         |           |      |                |                            |                                       |         |             |              |
| 8       |                         |           |      |                |                            |                                       |         |             |              |
| 9       |                         |           |      |                |                            |                                       |         |             |              |
| 10      | <u>.</u>                |           |      |                |                            |                                       | Į       |             |              |
|         |                         |           |      |                | 0.00                       |                                       | -       |             | 500.00       |
| ST Su   | mmary<br>te Tavable Amt | COST SOST | S.N. | Bill Sundry    |                            |                                       | 1       | @           | Amount (Rs.) |
| +0%     | 500.00                  |           | 1    |                |                            |                                       |         |             |              |
|         |                         |           | 2    |                |                            |                                       | 1       |             |              |
|         |                         |           | 3    |                |                            |                                       |         |             |              |
|         |                         |           | 4    |                |                            |                                       |         |             |              |

If purchase is made from an Un-registered dealer, then select *L/GST-Unreg (RCM)* option in *Purchase Type*. But if purchase is made through a Registered dealer then select normal *Purchase Type* such as *L/GST-18%*, *L/GST-28%* and so on. Other fields like *ITC Eligibility* & *Reverse Charge* are self-explanatory.

# **Conclusion**

If all the expense accounts are configured properly and transactions are recorded in the manner as specified above, they will be reflected properly in GST reports/returns.

<<< <sup>©</sup> Thank You <sup>©</sup> >>>